## Microsoft Office Word 加入浮水印說明

若您使用的是 Microsoft Office Word, 無論使用 2003 或 2007 版, 兩種版本只有選擇浮水印的方式不同,其它設定浮水印需注意的部分皆同, 請參考以下操作方式:

1. 以下為 2003 及 2007 版加入浮水印方式,選擇加入浮水印

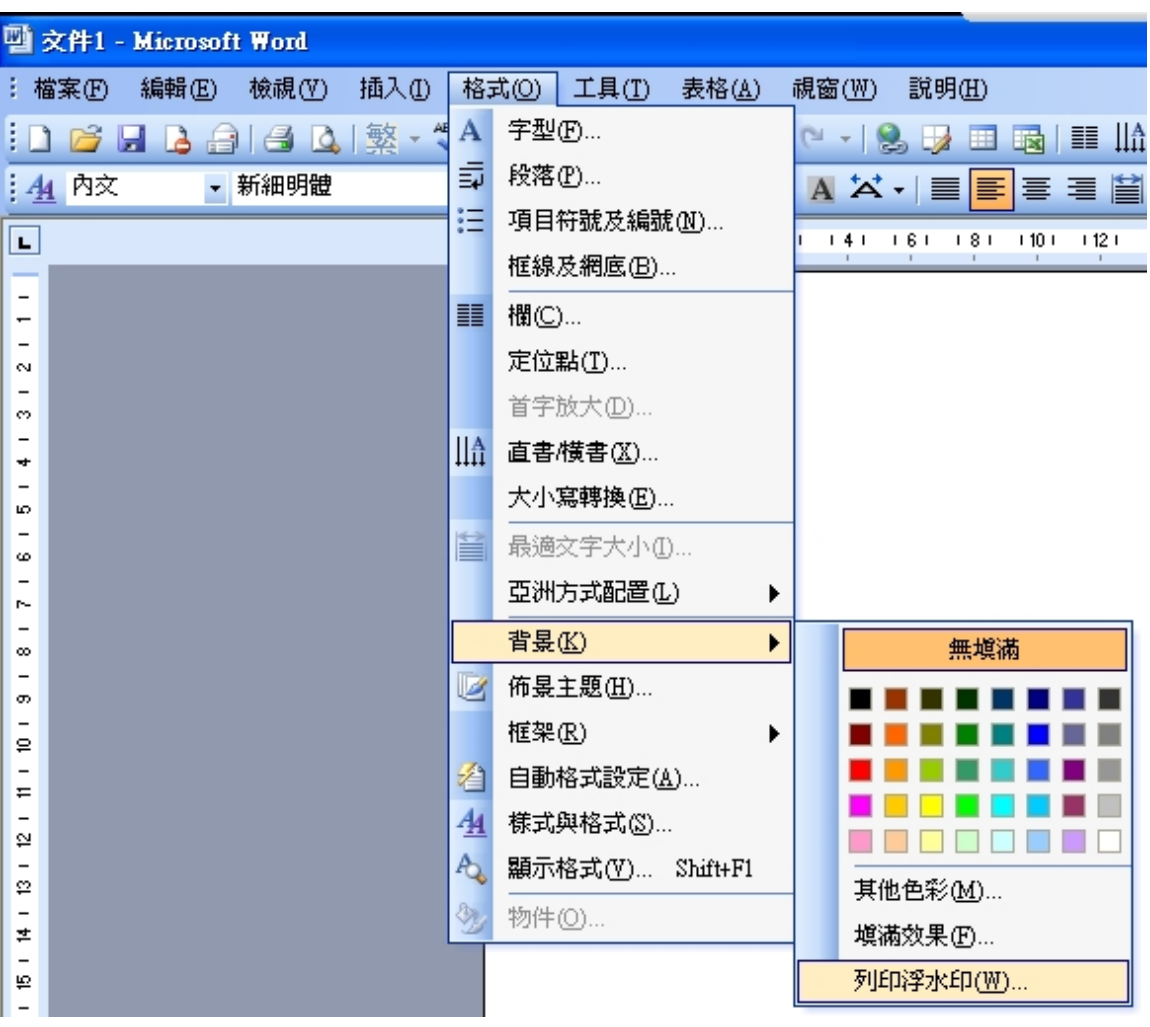

<Office Word 2003>

<Office Word 2007>

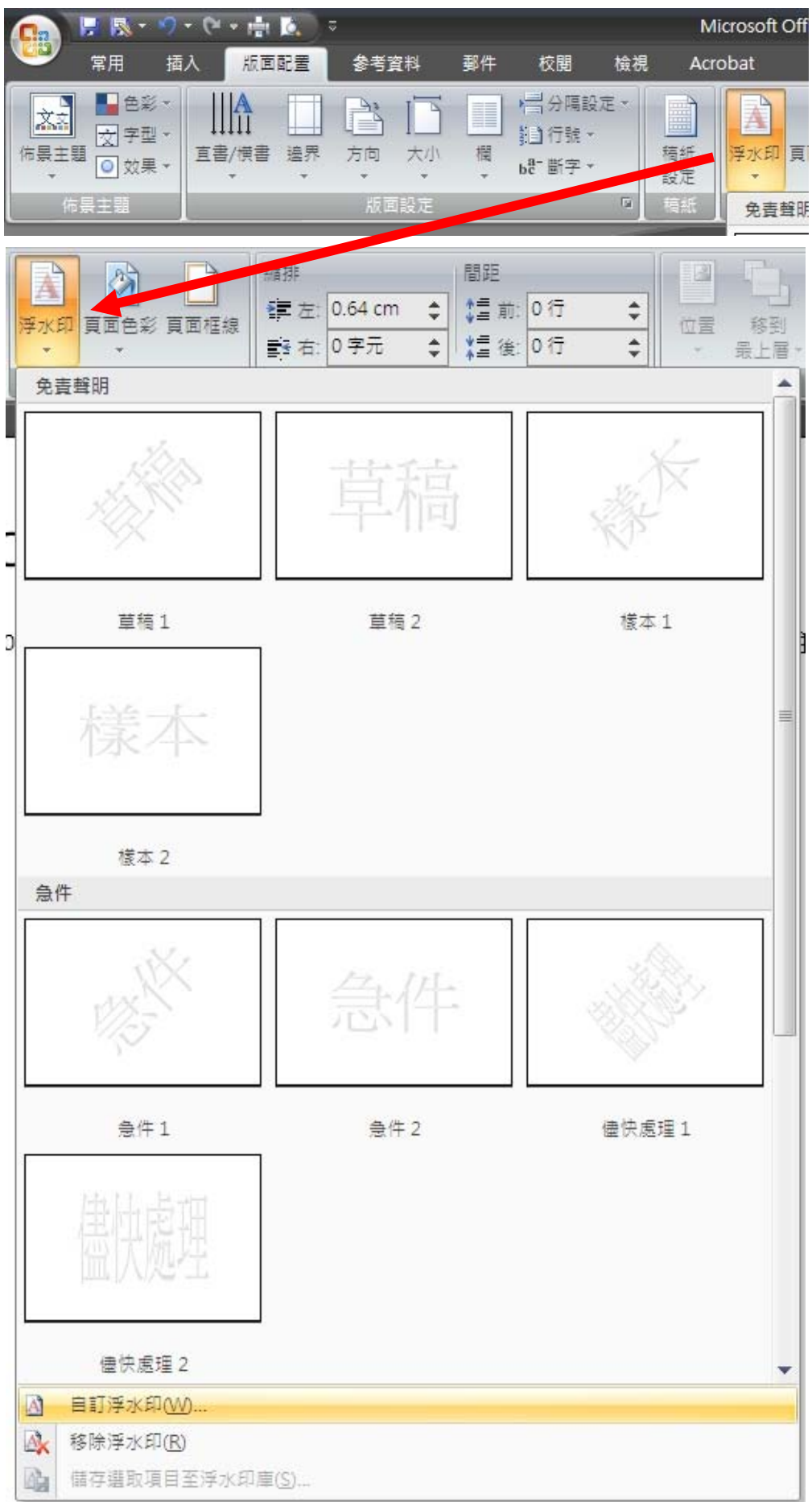

 選擇"圖片浮水印",點選"選取圖片"將浮水印圖片加入 接著"縮放比例"請選擇 100%,並取消勾選"刷淡"

| 列印浮水印                     | ?                    | <u> </u> |
|---------------------------|----------------------|----------|
| ◎ 不使用浮水印                  | <u>N</u> )           |          |
| ◎ 圖片浮水印①                  |                      |          |
| 選取圖片(P)                   |                      |          |
| 縮放比例(L):                  | 自動 💽 📝 刷淡(\))        |          |
| ◎ 文字浮水印(※                 |                      |          |
| 語言(L):                    | 中式 (台湾)              | Ŧ        |
| 交字(T):                    | 公 機密                 | Ŧ        |
| 字型(F):                    | 新聞問題                 | -        |
| 大小(\$):                   |                      |          |
| 色彩(C):                    | 自動 ▼ √ 半透明(E)        |          |
| 版面配置:                     | ◎ 対角線(D) ○ 水平(H)     |          |
|                           | 套用(A) 確定 <b>取消</b>   |          |
|                           |                      | _        |
| aler were                 | ? >                  | ζ        |
| 794477X4P                 |                      |          |
| ◎ 个使用浮水印                  |                      |          |
|                           |                      |          |
| 選取箇方化                     |                      |          |
| 縮放比例(L):                  | 100% 一 間次(W)         |          |
| ◎ 叉子径水印( <u>X</u><br>頭主ない | 山立 (小溢)              |          |
| 詰吉(L):                    |                      |          |
| 交子(I):                    | 公司機密<br>             |          |
| 字型(F):                    | 新細明體                 | Ŧ        |
| 大小(S):                    |                      |          |
| 色彩(C):                    | 自動 ▼ √ 半透明(E)        |          |
| 版面配置:                     | ◎ 對角線(D) ○ 水平(H)     |          |
|                           | 套用( <u>A</u> ) 確定 取消 |          |

3. 依照順序設定完畢後,浮水印與整體頁面正確比例應如下圖預覽:

| 預算列印<br>現式<br>列印 選項<br>列印 選項<br>列印<br>波 下一頁<br>設示比例 100% 副頁頁<br>顯示比例 ○ 頭示尺規 ○ 下一頁<br>図 放大規<br>副 ○ 放大規<br>目<br>論 二一頁 ○ 上一頁<br>預算列印<br>預算 | ©      |
|----------------------------------------------------------------------------------------------------|--------|
|                                                                                                    | -<br>- |
|                                                                                                    |        |
|                                                                                                    |        |
|                                                                                                    |        |
|                                                                                                    |        |
|                                                                                                    |        |
|                                                                                                    | =      |
|                                                                                                    |        |
| 百商·5/5 ↓ 字數·184 ↓ 由文 (公署) ↓ 括 λ ↓                                                                                                    |        |